|               |          | DAFTAR ISI                                                  |               |
|---------------|----------|-------------------------------------------------------------|---------------|
| N VINY        |          | AFTAR ISI                                                   | 8             |
| -             |          | AFTAR GAMBAR                                                | 9             |
| Silara        |          | PENDAHULUAN                                                 | 1             |
| Duc           |          | 1.1 Latar Belakang                                          | 1             |
| Hal           |          | 1.2 Tujuan                                                  | 1             |
|               |          | 1.3 Ruang Lingkup                                           | 1             |
| ota           |          | 1.4 Manfaat Kajian                                          | 1             |
| Dilir         |          | METODE KERJA                                                | 2             |
| undur<br>an a |          | 2.1 Lokasi dan Waktu PKL                                    | 2             |
| hou a         | 6        | 2.2. Metode Bluang Kajian                                   | 2             |
| Jndo          | <b>U</b> | 2.2.1 Allalisis                                             | 2             |
| -buc          | lak      | 2.2.2 Feldicaligali<br>2.2.3 Implementasi                   | 2             |
| Ún c          | cip      | 2.2.5 Implementasi<br>2.2.4 Pengujian                       | $\frac{2}{2}$ |
| dang          | ta n     | 2 3 Landasan Teori                                          | 23            |
|               | nilii    | 2.3 Landasan room<br>2.3 1 Mail Server                      | 3             |
| fone          | Ê        | 2.3.2 Zimbra Collaboration Suite                            | 3             |
| ă<br>R        | B (I     | 2.3.3 Domain Name System (DNS)                              | 4             |
| lenco         | nsti     | 2.3.4 Simple Mail Tras Potekel (SNITH)                      | 4             |
| antu          | tt       | 2.3.5 Post Office Pro                                       | 4             |
| mbo           | Per      | 2.3.6 Internet Massage ces Piologe (MAP) ational Studies    | 4             |
|               | tan      | 2.3.7 OpenPGP                                               | 5             |
| 3             | ian      | KEADAAN UMUM PERUSAHAAN                                     | 5             |
| enve          | Bog      | 3.1 Sejarah Perusahaan                                      | 5             |
| but           | gor)     | 3.2 Struktur Organisasi Perusahaan                          | 6             |
| ogn           |          | MPLEMENTASI MAIL SERVER ZIMBRA DAN OPENPGP PADA PUSAT       |               |
|               |          | TA DAN INFORMASI KEMENTERIAN PERTAHANAN REPUBLIK            | _             |
| ber:          |          | DONESIA                                                     | 7             |
|               |          | 4.1 Analisis                                                | 7             |
|               |          | 4.1.1 Analisis Masalah                                      | /             |
|               |          | 4.1.2 Analisis Kebutunan                                    | /             |
|               |          | 4.2 Perancangan                                             | /             |
|               |          | 4.5 Implementasi<br>4.3 Linstalagi Ubuntu Dakaton 16.04 LTS | 0             |
|               | õ        | 4.5.1 Instatasi Obuntu Dekstop 10.04 L15                    | 9             |
|               | 0<br>D   | 4.3.3 Instalasi Zimbra Collaboration Suite 8.7.11           | 11            |
|               | r        | 4.4 Penguijan                                               | 16            |
|               | A        | 4.4.1 Pengujian <i>Mail Server</i> Zimbra                   | 17            |
|               | gri      | 4.4.2 Penguijan <i>OpenPGP</i>                              | 19            |
|               | S        | IMPULAN DAN SARAN                                           | 23            |
|               | It       | 5.1 Simpulan                                                | 23            |
|               | IL       | 5.2 Saran                                                   | 23            |
|               | <u>m</u> | FTAR PUSTAKA                                                | 23            |
|               |          |                                                             |               |
|               | niv      |                                                             |               |
|               | 0        |                                                             |               |
|               | S        |                                                             |               |
|               | ţ        |                                                             |               |
|               | -        |                                                             |               |

- Hak Cipta Dilindungi Undang-Undang
   Dilarang mengutip sebagian atau seluruh karya tulis ini tanpa mencantumkan dan menyebutkan sumber:

   Pengutipan hanya untuk kepentingan pendidikan, penelitian, penulisan karya ilmiah, penyusunan laporan, penulisan kritik atau tinjauan suatu masalah.
   Pengutipan tidak merugikan kepentingan yang wajar IPB.
   Dilarang mengumumkan dan memperbanyak sebagian atau seluruh karya tulis ini dalam bentuk apapun tanpa izin IPB.

| 2. Dilarang mengumumkan dan memperbanyak sebagian atau seluruh karya tulis ini dalam bentuk apapun tanpa izin IPB. | b. Pengutipan tidak merugikan kepentingan yang wajar IPB. | a. Pengutipan hanya untuk kepentingan pendidikan, penelitian, penulisan karya ilmiah, penyusunan laporan, penulisan kritik atau tinjauan |  |
|----------------------------------------------------------------------------------------------------|-----------------------------------------------------------|----------------------------------------------------------------------------------------------------|--|

## Dilarang mengutip sebagian atau seluruh karya tulis ini tanpa mencantumkan dan menyebutkan sumber

suatu masalah

 $\bigcirc$ 

Hak cipta milik IPB (Institut Pertanian Bogor)

Bogor Agricultural University

**DAFTAR GAMBAR** 

3

6

9 9

10

10

10

11

11

12

12

13

13

14

14

15

15

16 16 17

17

18

18

19

19

20

20

21

21

22

22

Gambar 1 Arsitektur Zimbra

Gambar 4 Update Package

Gambar 7 Edit file hosts

Gambar 5 Install paket terbaru Gambar 6 Install dnsmasq

Gambar 13 Package Repostory

Gambar 16 Setting password

Gambar 18 Save configuration

Gambar 8 Mengubah file hostname

Gambar 12 Software License Agreement

Gambar 14 Instalasi Pacjages Zimbra

Gambar 15 Menu password admin

Gambar 22 Halaman admin Zimbra

Gambar 23 Halaman client Zimbra

Gambar 26 Instalasi OpenPGP

Gambar 31 Pesan di enkripsi

Gambar 24 Mengirim email ke admin

Gambar 27 Private Key dan Public Key

Gambar 30 Memilih akun penerima

Gambar 25 Menerima email dari pengguna Zimbra

Gambar 29 Encrypty Message dari admin ke penerima

Gambar 32 Pesan ter-enkripsi berhasil dikirim ke penerima

Gambar 28 Penyimpanan Public Key pengirim

Gambar 2 Struktur Organisasi Pusdatin Kemhan RI

Gambar 9 Edit file dnsmasq pada baris terakhir

Gambar 11 Instalasi Zimbra Collaboration Suite

Gambar 10 Ekstrak file binary Zimbra Collaboration Suite

Gambar 17 Menu store configuration untuk kembali ke menu awal

Gambar 19 Installasi don Gambar 20 Pengujian sta Gambar 21 Confirm security exception

- Hak Cipta Dilindungi Undang-Undang